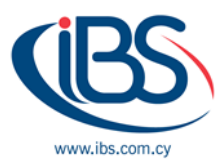

## HOW TO CREATE A NEW TENANT IN AZURE AD

The Azure Active Directory (Azure AD) portal allows you to do all administrative activities, including creating a new tenant for your business. In this guide, you will discover how to construct a fundamental tenancy for your business.

## How to create a new tenant for your organization

- 1. Sign into your organization's Azure portal.
- 2. From the Azure portal menu, select Azure Active Directory.
- 3. On the overview page, select Manage tenants.
- 4. Select Create.

| ■ Microsoft Azure P Search resources, services, and docs (G+/)                                                                                              |                                    | aj@fourthcoffee.club |
|----------------------------------------------------------------------------------------------------|------------------------------------|----------------------|
| Home > Fourth Coffee >                                                                                                    |                                    |                      |
| Switch tenant                                                                                                    |                                    | ×                    |
| + Create Create Refresh $\equiv$ Columns   $\rightleftharpoons$ Switch $\square$ Delete $\bigcirc$ Leave tenant $\checkmark$ Make default tenant $\bigcirc$ | More information   🛜 Got feedback? |                      |
| Current tenant: Fourth Coffee                                                                                                    |                                    |                      |
|                                                                                                    |                                    |                      |
| Showing 1 of 1 results                                                                                                    | A. Organization ID                 | Δ. Foundation Δ.     |
| Organization name I  Domain name I  remain type fourth Coffee (Default) fourthcoffee.club Azure Active Directory                                            | 340d0dd4-7adc-4196-b880-8b6        | f865aa6 🛠            |
|                                                                                                    |                                    |                      |
|                                                                                                    |                                    |                      |
|                                                                                                    |                                    |                      |
|                                                                                                    |                                    |                      |
|                                                                                                    |                                    |                      |
|                                                                                                    |                                    |                      |
|                                                                                                    |                                    |                      |
|                                                                                                    |                                    |                      |

- On the Basics tab, select the type of tenant you want to create, either Azure Active Directory or Azure Active Directory (B2C).
- 6. Select **Next: Configuration** to move on to the Configuration tab.
- 7. On the Configuration tab, enter the following information:

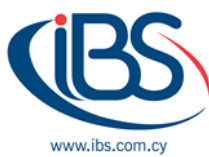

| = Microsoft Azure                         | ${\cal P}$ Search resources, services, and docs (G+/)              | Þ | ₽ | Q | ŝ | ? | ন্দ | aj@fourthcoffee.club |
|-------------------------------------------|--------------------------------------------------------------------|---|---|---|---|---|-----|----------------------|
| Home > Fourth Coffee > 5                  | witch tenant >                                                     |   |   |   |   |   |     |                      |
| Create a tenant<br>Azure Active Directory |                                                                    |   |   |   |   |   |     | ×                    |
| *Basics *Configuration                    | Review + create                                                    |   |   |   |   |   |     |                      |
| Directory details                         |                                                                    |   |   |   |   |   |     |                      |
| Configure your new director               |                                                                    |   |   |   |   |   |     |                      |
| Organization name * 🛈                     | Contoso Organization                                               |   |   |   |   |   |     |                      |
| Initial domain name * 🕕                   | contosoorg                                                         |   |   |   |   |   |     | .onmicrosoft.com     |
| Country/Region 🕕                          | United States                                                      |   |   |   |   |   |     | ~                    |
|                                           | Oatacenter location - United States                                |   |   |   |   |   |     |                      |
|                                           | Datacenter location is based on the country/region selected above. |   |   |   |   |   |     |                      |
|                                           |                                                                    |   |   |   |   |   |     |                      |
| Review + create                           | < Previous Next : Review + create >                                |   |   |   |   |   |     |                      |

- Type *Contoso Organization* into the **Organization name** box.
- Type *Contosoorg* into the **Initial domain name** box.
- Leave the *United States* option in the **Country or region** box.
- 8. Select **Next: Review + Create**. Review the information you entered and if the information is correct, select **create**.

Your new tenant is created with the *domain contoso.onmicrosoft.com*.

## User account in the new tenant

You are the first user of any new Azure AD tenants that you establish. The Global Admin position is automatically given to you as you are the initial user. You are by default also identified as the tenant's technical contact. You may modify the technical contact details in the **Properties** section.

## How to clean up resources

The actions below can be used to remove the tenant if you decide not to use this application any longer:

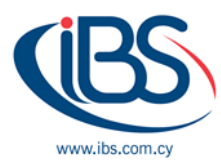

- Verify that you are logged in to the directory you wish to remove using the Azure portal's Directory + subscription filter. If necessary, switch to the target directory.
- Select Azure Active Directory, and then on the Contoso Overview page, select Delete directory.

The tenant is deleted along with all related data.

| Home > Fourth Coffee >                                                                                                    |                         |  |  |  |  |  |  |
|----------------------------------------------------------------------------------------------------|-------------------------|--|--|--|--|--|--|
| Switch tenant                                                                                                    |                         |  |  |  |  |  |  |
|                                                                                                    |                         |  |  |  |  |  |  |
| + Create 🖒 Refresh 🗮 Columns   🔁 Switch 📋 Delete 💬 Leave tenant 🗸 Make default tenant 🕕 More information   🖗 Got feedback? |                         |  |  |  |  |  |  |
| Current tenant: Fourth Coffee                                                                                              |                         |  |  |  |  |  |  |
|                                                                                                    |                         |  |  |  |  |  |  |
| Showing 2 of 2 results                                                                                                    |                         |  |  |  |  |  |  |
| ■ Organization name ↑↓ Domain name ↑↓ Tenant type ↑↓ Organization ID ↑↓ Favorite                                           | $\uparrow_{\downarrow}$ |  |  |  |  |  |  |
| 🗹 🔶 Contoso Organization contosoorg298.onmicrosoft.com Azure Active Directory 4adf7813-43cf-4819-a879-d25f4db5943b 🛠       |                         |  |  |  |  |  |  |
| 🗌 🧄 Fourth Coffee (Default) fourthcoffee.club Azure Active Directory 340d0dd4-7adc-4196-b880-8b6f865aa6 📩                  |                         |  |  |  |  |  |  |
|                                                                                                    |                         |  |  |  |  |  |  |
|                                                                                                    |                         |  |  |  |  |  |  |

<u>Source</u>